#### Настройка датчика К2150 в сервисных режимах

Для настройки датчика предусмотрены три сервисные кнопки и четыре регулятора. Изменения настроек «Времени задержки отключения», «Фон 1-10В», «Чувствительность к свету» вступают в силу только после нажатия кнопки «Сброс» или отключении питания датчика. Изменение регулировки «Чувствительность датчика» вступает в силу сразу без перезагрузки. Для сокращения времени настройки датчика после монтажа предусмотрен специальный сервисный режим, который позволяет видеть вносимые изменения в реальном времени, не ждать окончания циклов задержки на отключение и не включать лишний раз осветительную нагрузку. Для перехода в сервисный режим нажмите и удерживайте кнопку «Сброс», нажмите кнопку «Тестовые режимы», отпустите кнопку «Сброс» и по истечению 3 сек (после второго мигания LED2,3) отпустите кнопку «Тестовые режимы». Поочередное мигание светодиодов LED-2 и LED-3 свидетельствует о том, что вы вошли в сервисный режим. **Если ваш сенсор снабжен радиомодулем 2,4 гГц, вы можете выполнить все настройки (кроме фотодатчика) при помощи компьютерной утилиты и ноутбука дистанционно!** 

| №<br>режи<br>ма | Назначение режима                                                                                                    | Способ входа в<br>режим                                                                                                    | LED-2<br>красный                   | LED-3<br>зеленый | Описание                                                                                                    |
|-----------------|----------------------------------------------------------------------------------------------------|----------------------------------------------------------------------------------------------------|------------------------------------|------------------|----------------------------------------------------------------------------------------------------|
| 1               | Проверка выходов<br>датчика                                                                                                    | Нажать на 2 сек<br>кнопку «Сервисные<br>режимы» и<br>отпустить                                                                                                    | Выкл                               | Горит            | Режим предназначен для проверки работы силового<br>реле и тревожного выхода. Нажмите на 2 сек кнопку 2 и<br>отпустите её – выходы включаться. Повторное нажатие<br>кнопки 2 на 2 сек отключит выходы.                                                                                                    |
| 2               | Настройка<br>фотодатчика К2150F                                                                                                    | Из Сервисного<br>режима № 1: нажать<br>на 2 сек кнопку<br>«Сервисные<br>режимы» и<br>отпустить                                                                                                    | Горит                              | Выкл             | Выполняйте настройку в условиях, когда освещение<br>должно начинать включаться (сумерки). Вращайте<br>регулятор «Чувствительность к свету», пока не загорится<br>LED-1, что будет соответствовать установке порога<br>включения освещения, т.е при наличии движения датчик<br>с этого уровня естественного света начнет включать<br>освещение или повышать его мощность.                                                                                                    |
| 3               | Настройка выхода 1-<br>10В                                                                                                    | Из Сервисного<br>режима № 2: нажать<br>на 2 сек кнопку<br>«Сервисные<br>режимы» и<br>отпустить                                                                                                    | Выкл                               | Мигает           | При входе в этот режим выход 1-10В показывает<br>минимальный уровень сигнала, т.е 1В. Нажмите на 2 сек<br>кнопку 2 и отпустите её – LED-1 начнет мигать, а на<br>выходе 1-10В будет уровень сигнала, соответствующий<br>текущему положению регулятора «Фон 1-10В».<br>Выставьте этим регулятором нужное вам значение<br>уровня экономичного режима работы освещения (когда<br>нет движения). Нажмите ещё раз на 2 сек кнопку 2 – LED-<br>1 загорится, а на выходе 1-10В будет максимальный<br>уровень сигнала. Прокручивая по кругу эти уровни, вы<br>увидите: минимально возможный уровень светового<br>потока – выбранный вами уровень – максимальный<br>уровень и можете согласовать это с Заказчиком. |
| 4               | Не используется                                                                                                    | Из Сервисного<br>режима № 3: нажать<br>на 2 сек кнопку<br>«Сервисные<br>режимы» и<br>отпустить                                                                                                    | Мигает.<br>LED-1<br>тоже<br>мигает | Выкл             | Для будущих применений                                                                                                    |
| 5               | Настройка<br>чувствительности<br>датчика<br>Использование<br>этого режима<br>позволит вам<br>быстро настроить<br>чувствит-ть <u>без</u><br><u>ожидания времени</u><br><u>задержки.</u> Делаете<br>шаги и видите -<br>срабатывает датчик<br>или нет. | Нажать и<br>удерживать кнопку<br>«Сброс», нажать<br>кнопку «Настройка<br>чувствительности»,<br>отпустить кнопку<br>«Сброс» и по<br>истечению 3 сек<br>(после второго<br>мигания LED2,3)<br>отпустить кнопку<br>«Настройка<br>чувствительности» | Мигает                             | Горит            | Вращением регулятора «Чувствительность к движению»<br>добейтесь необходимого уровня чувствительности без<br>ложных сработок (см. раздел «Настройка датчика» в<br>паспорте). Излучаемые датчиком радиоволны не<br>проникают через металл, поэтому можно ограничить его<br>зону действия также и с помощью металлических шторок<br>из комплекта поставки. Помните, что в режиме высокой<br>чувствительности (более 6 единиц) датчик может<br>принимать сигналы от крупных движущихся объектов за<br>пределами сформированной вами зоны, поэтому<br>чувствительность не должна быть излишне высокой.<br>Оптимально – минимальная чувствительность при<br>надежной фиксации вхождения человека в зону.        |
| 6               | Рабочий (обычный)<br>режим работы<br>датчика                                                                                                    | Нажмите кнопку<br>«Сброс»                                                                                                    | Горит                              | Мигает           | Датчик выполняет заданную программу в соответствии с вашими настройками                                                                                                    |

В любой момент выйти из меню сервисного режима можно нажатием кнопки «Сброс»Важно! Если после настройки вы перевели датчик в рабочий режим, он сработал и при отсутствии движения периодически загорается синий индикатор LED-4 (тревожный выход датчика, который срабатывает при каждой фиксации движения), значит вы установили слишком высокую чувствительность к движению и датчик будет находиться в активном состоянии постоянно (оствещение не отключится). Уменьшите чувствительность и убедитесь в отсутствии срабатывания синего индикатора. Стр. 3

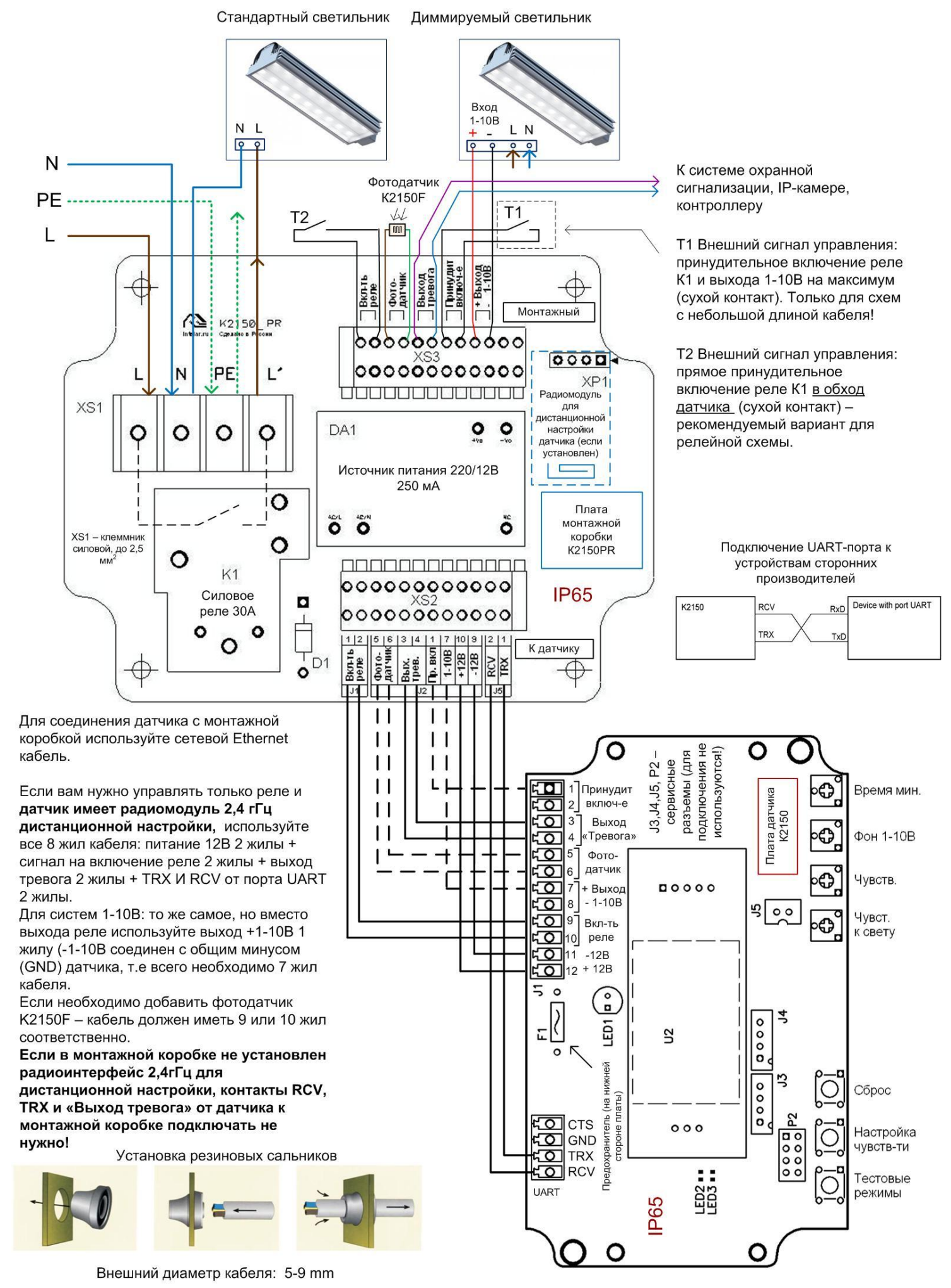

# Дистанционная настройка датчика K2150 через радиоинтерфейс 2,4 гГц в программе RF\_FULL.

### 1. Общее описание

1.1. Для дистанционной настройки датчика К2150 в программе RF\_FULL используются дополнительные устройства:

1.2. RF\_Master (изделие K2150RF) – приёмопередатчик, подключаемый к порту USB персонального компьютера. Устройство предназначено для связи с приёмопередатчиками датчиков K2150. Для настройки всех используемых датчиков необходимо одно устройство.

1.3. RF\_Slave\_2150 — приёмопередатчик, подключаемый в монтажной коробке K2150PR каждого используемого датчика K2150. Устройство предназначено для связи с приёмопередатчиком RF\_Master, который связан с персональным компьютером. Каждый приёмопередатчик RF\_Slave\_2150 имеет персональный адрес от 1 до 64, который устанавливается при производстве. Адрес указан на этикетке внутри монтажной коробки K2150PR. Все настройки, произведённые в программе RF24\_FULL, сохраняются в устройстве RF\_Slave\_2150. При отключении или демонтаже RF\_Slave\_2150, все настройки, произведённые в программе RF24\_FULL, сохраняются в устройстве RF\_Slave\_2150. При отключении или K2150 принимает настройки от встроенных механических регуляторов.

1.4. Для дистанционной настройки датчика К2150, необходимо соединить контакты датчика RCV, TRX, а также вых. "Тревога" с одноименными контактами монтажной коробки. При этом контакты вых. "Тревога"нельзя подключать к системе охранной сигнализации. Для управления освещением можно использовать выход 1- 10 вольт и реле в монтажной коробке.

1.5 Для работы RF24\_Master, на ПК нужно установить драйвер CH341SER (USB-Serial)/ Ссылка на сайт производителя: http://www.wch-ic.com/downloads/CH341SER\_ZIP.html

1.6 Программа RF24\_FULL не требует установки.

### 2. Последовательность включения

2.1 Включить питание датчика K2150 с подключенным радиомодулем RF\_Slave\_2150. Зелёный светодиод на радиомодуле будет мигать.

2.2 Подключить RF24\_Master к USB порту ПК.

2.3 Запустить программу RF24\_FULL.

## 3. Работа в RF24\_FULL

| Адре                        | с дат       | ника  | 0     |       |     |      | Иr    | мя да | тчика | движ  | ения                   |       |                     |           |                 |                     | COM11        |  |
|-----------------------------|-------------|-------|-------|-------|-----|------|-------|-------|-------|-------|------------------------|-------|---------------------|-----------|-----------------|---------------------|--------------|--|
| 0 - [                       |             |       | Обна  | ружен | ние |      |       |       |       |       |                        |       | Co                  | Сохранить |                 | Список RF           |              |  |
| 1                           | 2           | 3     | 4     | 5     | 6   | 7    | 8     | 9     | 10    | 11    | 12                     | 13    | 14                  | 15        | 16              |                     |              |  |
| 17                          | 18          | 19    | 20    | 21    | 22  | 23   | 24    | 25    | 26    | 27    | 28                     | 29    | 30                  | 31        | 32              |                     |              |  |
| 33                          | 34          | 35    | 36    | 37    | 38  | 39   | 40    | 41    | 42    | 43    | 44                     | 45    | 46                  | 47        | 48              | Настро              | йка датчиков |  |
| 49                          | 50          | 51    | 52    | 53    | 54  | 55   | 56    | 57    | 58    | 59    | 60                     | 61    | 62                  | 63        | 64              | Загрузить из файла  |              |  |
| 3a                          | держ        | ка от | ключе | ния   |     |      |       |       |       |       |                        |       |                     | Преды     | ыдущее<br>чение | Текущее<br>значение |              |  |
|                             | 30 ces      | 000   |       |       |     |      |       |       |       |       |                        | 600 ~ |                     |           | 0               | 30                  | Сохранить    |  |
| φ                           | он 1-1<br>Г | IOB   |       |       |     |      |       |       |       |       |                        | _     |                     | Преды     | ыдущее<br>чение | Текущее<br>значение |              |  |
|                             | )<br>)      |       |       |       |     |      |       |       |       |       |                        | 100 % |                     |           | D               | 0                   | Сохранить    |  |
| Яp                          | -<br>кост   | - при | движе | энии  |     |      |       |       |       |       |                        | _     |                     | Преды     | ыдущее<br>чение | Текущее<br>значение |              |  |
| 0 100 %                     |             |       |       |       |     |      |       |       |       |       | 0                      | 0     | Сохранить           |           |                 |                     |              |  |
| Чувствительность к движению |             |       |       |       |     |      |       |       |       |       | Предыдущее<br>значение |       | Текущее<br>значение |           |                 |                     |              |  |
| 0 255                       |             |       |       |       |     |      |       |       |       |       |                        | 0     | 0                   | Сохранить |                 |                     |              |  |
|                             |             |       |       |       |     | Счет | чик с | рабат | ывані | ий    |                        |       |                     |           |                 |                     |              |  |
|                             |             | Дви   | жение | •     | 0   |      |       | Старт |       |       | Сбр                    | ос    | ]                   | E F       | Настройка       | и чувствительн      | ости         |  |
|                             | 200         |       |       |       |     |      | Covo  | анить | наст  | оойки | Kak                    |       |                     |           |                 |                     | Computer     |  |

3.1 Для поиска активных устройств нужно нажать кнопку "Список RF" и дождаться окончания поиска. Процесс поиска отображается полоской под кнопкой "Список RF". После завершения поиска, на цифровом поле зелёными квадратами будут отмечены все доступные устройства. Чтобы работать с конкретным датчиком, нужно выбрать его адрес в выпадающем списке "Адрес датчика".

3.2 Для визуального обнаружения выбранного датчика, если это необходимо, можно нажать кнопку "Обнаружение". Датчик, адрес которого вы перед этим выбрали, 4 раза мигнёт красным светодиодом.

3.3 В окне "Имя датчика движения" можно при необходимости присвоить имя датчику, например, «Высотное хранение, аллея №1». Для сохранения нового имени нажать кнопку "Сохранить".

3.4 Настройку датчика можно производить как с помощью движковых регуляторов, так и прямым вводом числового значения в окна "Текущее значение". Новое значение вступит в силу, если нажать кнопку "Сохранить". Если нажать кнопку "Сохранить" один раз, сохраниться текущее значение настройки, при этом значение, указанное в окне "Предыдущее значение" останется неизменным. Это сделано для удобства оператора. Ориентируясь на предыдущее значение настройки, проще выбрать новое значение. Если нажать кнопку "Сохранить" дважды, в окне "Предыдущее значение" будет записано текущее значение настройки.

3.5 Назначение регуляторов:

3.5.1 "Задержка отключения" (диапазон от 30 до 600 секунд) определяет время задержки отключения светильников при использовании релейной схемы или возврата в установленный экономичный режим работы в системе 1-10В, после того, как датчик перестал фиксировать движение.

3.5.2 "Фон 1-10В" (диапазон от 0 до 90%, от 1 до 9 Вольт) определяет мощность (световой поток) диммируемых светильников в экономичном режиме работы, когда движение в зоне действия датчика отсутствует. Например, 3В = 30% светового потока, 7В = 70% и т.д.

3.5.3 "Яркость при движении" (диапазон от 0 до 100% от 1 до 10 Вольт) определяет мощность диммируемых светильников, когда в зоне действия датчика обнаружено движение.

3.5.3 "Чувствительность к движению" (диапазон от 0 до 255) устанавливает порог срабатывания датчика на передвижение человека или транспортного средства. Для удобства настройки предусмотрен специальный режим. Для его активации нужно установить галочку в строке "Настройка чувствительности". В этом режиме при обнаружении движения, индикатор "Движение" становиться синим. "Счётчик срабатываний", доступный в режиме настройки чувствительности, позволяет оценить количество ложных срабатываний датчика при отсутствии движения. Большое количество ложных срабатываний, говорит о слишком высокой чувствительности датчика или о наличии помех в зоне действия датчика. В этом случае чувствительность датчика нужно уменьшить.

3.6 Настройки датчика можно сохранить в виде файла. Для этого в окне "Сохранить настройки как.." нужно ввести имя файла и нажать кнопку "Сохранить". Далее через проводник указать место сохранения файла. В случае, когда необходимо тиражировать настройку на другие датчики, удобно использовать кнопку "Загрузить из файла". Нажав эту кнопку, указать в проводнике место хранения файла с настройками и нажать открыть. После загрузки настроек можно изменить имя датчика и далее нажать кнопки "Сохранить" напротив каждой из настроек.

3.7 Если необходимо произвести настройку следующего датчика, программу RF24\_FULL нужно перезапустить.